Québec 🖁 🖁

## RAPPORT ANNUEL DES COMITÉS D'ÉTHIQUE DE LA RECHERCHE : GUIDE D'EXTRACTION DE DONNÉES DE NAGANO

LA LISTE DES MEMBRES AINSI QUE PLUSIEURS DONNÉES QUANTITATIVES DEMANDÉES AU NOUVEAU FORMULAIRE DE RAPPORT ANNUEL DES COMITÉS D'ÉTHIQUE DE LA RECHERCHE (CER) PEUVENT ÊTRE EXTRAITES À L'AIDE DE VOTRE PLATEFORME NAGANO. VOICI LA MARCHE À SUIVRE :

### SECTION 2 : Composition du CER

La liste des membres ayant fait partie du CER durant la période couverte par le rapport s'extrait en format Excel directement de la plateforme Nagano à partir de la page des évaluateurs.

| N4(     | GANO            | ♠ ಱ ≞ ೫ ೫ ೫                         | : # 🗈 💲 🕯            | T 🛱 🖻 🌂           | X 🗈 🗙           |                      | Q EVALUATEURS DU CE 🐲 🖓 8 Stéphanie 🗸 |
|---------|-----------------|-------------------------------------|----------------------|-------------------|-----------------|----------------------|---------------------------------------|
| =       | CÉR Humain P    | rojets Renouvellements D.O. Rer     | ncontres CRS Rencont | res CÉR Évaluateu | Irs Rôles       |                      |                                       |
|         |                 |                                     |                      |                   |                 |                      | Exporter la vue courante Nouveau      |
| Éval    | uateurs         |                                     |                      |                   |                 |                      |                                       |
| Affiche | r 25 🗸          |                                     |                      |                   |                 |                      | Rechercher :                          |
| \$ Id   | 🍣 Nom           | ¢ Rôle                              | \$ Actif             | © Début du mandat | ≑ Fin du mandat | 🗢 Jours avant la fin | <u>+</u>                              |
|         |                 | tous 🗸                              | tous 🗸               |                   |                 |                      | tous 👻                                |
| 203     | 🖉 CÉR, Arbitre  | Autre                               | Oui                  | 2000-01-01        | 2100-01-01      | 28063 jours          | 8                                     |
| 206     | N Reno, Ginette | Conseillère en éthique (Remplaçant) | Oui                  | 2000-01-01        | 2100-01-01      | 28063 jours          | 0                                     |
| 204     | 🖉 Shady, Slim   | Avocat                              | Oui                  | 2000-01-01        | 2100-01-01      | 28063 jours          | 8                                     |

L'option « tous » doit être choisie sous la colonne « Actif »

### Pour valider la liste des membres

 $\rightarrow$  Allez dans l'onglet des « Rapports annuels », vous verrez la composition du CER pour l'année sélectionnée.

Ne conservez que les membres listés dans la section rapport annuel, retirez tous les autres.

| N4GA       | INO           | <b>☆</b> ≞   | <b>% &gt;</b> # | * * *      | E 🔍 🗷 🗶 (     | 2           |                      | 🕰 💼 Ginette 🗸              |
|------------|---------------|--------------|-----------------|------------|---------------|-------------|----------------------|----------------------------|
| = 🗉 Rap    | ports Projets | Rapports and | nuels           |            |               |             |                      |                            |
| 2022 - 202 | 3 🔻           |              |                 |            |               |             |                      | Télécharger le fichier XML |
| ✓ cor      | npositions (  | évaluateurs) |                 |            |               |             |                      |                            |
| nom        | prénom        | statut       | éval ini p      | éval ini d | date de début | date de fin | rôle                 | rôle autre                 |
| CÉR        | Arbitre       | Régulier     | 2               | 0          | 2000-01-01    | 2100-01-01  | Expertise en éthique | Autre                      |
| Reno       | Ginette       | Suppléant    | 2               | 1          | 2000-01-01    | 2100-01-01  | Expertise en éthique | Conseillère en éthique     |
| Shady      | Slim          | Régulier     | 0               | 0          | 2000-01-01    | 2100-01-01  | Expertise juridique  | Avocat                     |

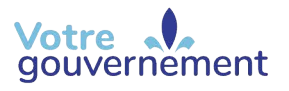

### SECTION 3 : Résumé des activités du CER

### **QUESTION 3.1**

### Combien de réunions plénières ont été tenues?

Utilisez le rapport annuel généré par Nagano pour extraire cette donnée.

| N4G       | ANO               | <b>↑</b> ≞       | <b>% &gt;</b> ﷺ : | 2 2 1 1    | i 🔪 🗉        | * 2        |                   |                      |                    | 2) 🕋 Ginette 🗸 |
|-----------|-------------------|------------------|-------------------|------------|--------------|------------|-------------------|----------------------|--------------------|----------------|
| ≡ E Ra    | pports Projet     | ts Rapports ann  | uels              | _          |              |            |                   |                      |                    |                |
| 2022 - 20 | 23 💌              |                  |                   |            |              |            |                   |                      | Télécharger le     | fichier XML    |
| ✓ co      | mpositions        | (évaluateurs)    |                   |            |              |            |                   |                      |                    |                |
| nom       | prénom            | statut           | éval ini p        | éval ini d | date de débu | ıt         | date de fin       | rôle                 | rôle autre         |                |
| CÉR       | Arbitre           | Régulier         | 2                 | 0          | 2000-01-01   |            | 2100-01-01        | Expertise en éthique | Autre              |                |
| Reno      | Ginette           | Suppléant        | 2                 | 1          | 2000-01-01   |            | 2100-01-01        | Expertise en éthique | Conseillère en éth | ique           |
| Shady     | Slim              | Régulier         | 0                 | 0          | 2000-01-01   |            | 2100-01-01        | Expertise juridique  | Avocat             |                |
| V pr      | ojet              |                  |                   |            |              |            |                   |                      |                    |                |
| tous      | pm non re         | quise            | article 21        | non arti   | cle 21       | n/a        | multicentriq      | ue                   | non multicentrique |                |
| 22        | 0                 |                  | 0                 | 0          |              | 22         | 0 (dont 0 au Qu   | ébec)                | 22                 |                |
| ∨ re      | ncontre           |                  |                   |            |              |            |                   |                      |                    |                |
| nom       |                   |                  | début             | nouveaux p | rojets pr    | ojets repo | rtés/approuvés co | nditionnellement     | projets vus en     | accéléré       |
| Rencont   | re Comité régulie | er du 2022-05-03 | 2022-05-0         | 3 1        | 3            |            |                   |                      | 3                  |                |
| Rencont   | re Comité régulie | er du 2022-06-22 | 2022-06-2         | 2 2        | 0            |            |                   |                      | 0                  |                |
| Rencont   | re Comité régulie | er du 2022-08-22 | 2022-08-2         | 2 3        | 0            |            |                   |                      | 1                  |                |
| Rencont   | re Comité régulie | er du 2022-11-23 | 2022-11-23        | 0          | 0            |            |                   |                      | 1                  |                |
| Rencont   | re Comité régulie | er du 2023-02-22 | 2023-02-2         | 2 5        | 1            |            |                   |                      | 8                  |                |

### **QUESTION 3.2**

### Au total, combien de nouveaux projets de recherche ont été évalués par le CER?

Utilisez le rapport annuel généré par Nagano pour extraire cette donnée.

| N4GA       | INO              | ♠ ≞              | 28 🖈 🚝     | \$ 8 11    | E 🔪 I       | * 2         |                |                      |               | ୟ              | 💮 Ginette 🗸 |
|------------|------------------|------------------|------------|------------|-------------|-------------|----------------|----------------------|---------------|----------------|-------------|
| ≡ 🗉 Raj    | oports Proje     | ts Rapports ann  | uels       |            |             |             |                |                      |               |                |             |
| 2022 - 202 | 23 🔻             |                  |            |            |             |             |                |                      | Télé          | charger le fic | hier XML    |
| V CO       | mpositions       | (évaluateurs)    |            |            |             |             |                |                      |               |                |             |
| nom        | prénom           | statut           | éval ini p | éval ini d | date de déb | ut          | date de fin    | rôle                 | rôle au       | utre           |             |
| CÉR        | Arbitre          | Régulier         | 2          | 0          | 2000-01-01  |             | 2100-01-01     | Expertise en éthique | Autre         |                |             |
| Reno       | Ginette          | Suppléant        | 2          | 1          | 2000-01-01  |             | 2100-01-01     | Expertise en éthique | Conseil       | lère en éthiqu | 16          |
| Shady      | Slim             | Régulier         | 0          | 0          | 2000-01-01  |             | 2100-01-01     | Expertise juridique  | Avocat        |                |             |
| V pro      | ojet             |                  |            |            |             |             |                |                      |               |                |             |
| tous       | pm non re        | equise           | article 21 | non ar     | ticle 21    | n/a         | multicentr     | ique                 | non multicent | rique          |             |
| 22         | 0                |                  | 0          | 0          |             | 22          | 0 (dont 0 au   | Québec)              | 22            |                |             |
| ∨ rer      | contre           |                  |            |            |             |             |                |                      |               |                |             |
| nom        |                  |                  | début      | nouveaux   | projets p   | rojets repo | rtés/approuvés | conditionnellement   | projet        | s vus en ac    | céléré      |
| Rencontr   | e Comité régulie | er du 2022-05-03 | 2022-05-   | 03 1       | 3           |             |                |                      | 3             |                |             |
| Rencontr   | e Comité régulie | er du 2022-06-22 | 2022-06-   | 22 2       | 0           |             |                |                      | 0             |                |             |

### **QUESTION 3.2.1**

Pour les établissements du RSSS, combien de nouveaux projets évalués par le CER le sont à titre de CER évaluateur selon des dispositions du cadre de référence des établissements publics du RSSS pour l'autorisation d'une recherche menée dans plus d'un établissement (processus multicentrique)?

Utilisez le rapport annuel généré par Nagano pour extraire cette donnée.

| N4GA       | INO              | <b>↑</b> ≞       | 28 🖈 🚈     | \$ 8 1     | e 🍬 I         | <b>×</b> 2  |               |                |         | Ra 👩 Ginette 🛨             |
|------------|------------------|------------------|------------|------------|---------------|-------------|---------------|----------------|---------|----------------------------|
|            | oports Proje     | ts Rapports ann  | uels       |            |               |             |               |                |         |                            |
| 2022 - 202 | 23 💌             |                  |            |            |               |             |               |                |         | Télécharger le fichier XML |
| ✓ coi      | mpositions       | (évaluateurs)    |            |            |               |             |               |                |         |                            |
| nom        | prénom           | statut           | éval ini p | éval ini d | date de débui | t           | date de fin   | rôle           |         | rôle autre                 |
| CÉR        | Arbitre          | Régulier         | 2          | 0          | 2000-01-01    |             | 2100-01-01    | Expertise en   | éthique | Autre                      |
| Reno       | Ginette          | Suppléant        | 2          | 1          | 2000-01-01    |             | 2100-01-01    | Expertise en   | éthique | Conseillère en éthique     |
| Shady      | Slim             | Régulier         | 0          | 0          | 2000-01-01    |             | 2100-01-01    | Expertise jur  | idique  | Avocat                     |
| V pro      | ojet             |                  |            |            |               |             |               | /              |         |                            |
| tous       | pm non r         | equise           | article 21 | non art    | ticle 21      | n/a         | multicentr    | ique           | non n   | nulticentrique             |
| 22         | 0                |                  | 0          | 0          |               | 22          | 0 (dont 0 au  | Québec)        | 22      |                            |
| ✓ rer      | ncontre          |                  |            |            |               |             |               |                |         |                            |
| nom        |                  |                  | début      | nouveaux   | projets pro   | ojets repor | tés/approuvés | conditionnelle | ment    | projets vus en accéléré    |
| Rencont    | re Comité réguli | er du 2022-05-03 | 2022-05-0  | 03 1       | 3             |             |               |                |         | 3                          |
| Rencont    | re Comité réguli | er du 2022-06-22 | 2022-06-2  | 2 2        | 0             |             |               |                |         | 0                          |

### **QUESTION 3.5**

## Au 31 mars de cette année, combien de projets étaient approuvés (en cours) et suivis par votre CER?

Utilisez le rapport classique généré par Nagano pour extraire cette donnée (voir capture d'écran page suivante).

→ Effectuez une recherche avec les critères suivants :

Type de date = Date d'approbation CER Période = Toutes les dates Type de projet = Tous Catégorie multicentrique = Monocentrique et multicentrique avec évaluation Statut du projet ET Statut CER du projet = Tous Dans les colonnes, cochez « Dates d'approbation CER » et « Dates de fermeture » dans la section « Dates »

### → À partir du fichier Excel généré :

- 1) Exclure tout ce qui a été fermé AVANT le 31 mars.
- 2) Exclure tout ce qui a été approuvé APRÈS le 31 mars.

Resteront les projets en cours au 31 mars.

| N4GANO                                 | ) ♠≞≘\$⊑00%0                                        |           |                                                             | Фа <mark>4</mark> в                                     | rigitte <del>-</del> |
|----------------------------------------|-----------------------------------------------------|-----------|-------------------------------------------------------------|---------------------------------------------------------|----------------------|
| ≡ 🗷 Rapports                           | Projets Rapports annuels                            |           |                                                             |                                                         |                      |
| Projets Formulai                       | res Mes rapports personnalisés (0)                  |           | Type de date                                                | Date d'approbation CER                                  | X *                  |
| Type de date                           | Date d'approbation CER X *                          |           |                                                             |                                                         |                      |
| Période                                | Toutes les dates v                                  |           | Periode                                                     | Toutes les dates                                        | <b>•</b>             |
| Bureaux de projets                     | CER - ABC X                                         |           |                                                             |                                                         |                      |
| Type de projet :                       | Tous x                                              |           | Bureaux de projets                                          | CER - ABC X                                             |                      |
| Champ<br>d'application :               | Tous *                                              |           |                                                             |                                                         |                      |
| Comité :                               | Tous •                                              |           | Type de projet : 🕐                                          | Tous x                                                  |                      |
| Couleur :                              |                                                     |           |                                                             |                                                         |                      |
| Marqueurs 🕥 :                          | Souple                                              | ×         |                                                             |                                                         |                      |
| Marqueurs<br>Exclus @ :                |                                                     |           | Catégorie                                                   | ocentrique 🗙                                            |                      |
| Catégorie                              | Monocentrique                                       | multic    | centrique : Multi                                           | centrique avec évaluation 🗙                             |                      |
| multicentrique :                       | Multicentrique avec évaluation X                    |           |                                                             |                                                         |                      |
| > Conditions sur                       | r les réponses des projets                          |           |                                                             |                                                         |                      |
| Type<br>d'évaluations :                |                                                     |           |                                                             |                                                         |                      |
| Processus<br>accéléré :                | Tous •                                              | Statut du | projet                                                      |                                                         |                      |
| Article 21:                            | Tous                                                |           | : 🕜 Tous                                                    |                                                         | •                    |
| Statut du projet<br>: 🜑                | Tous                                                |           | -                                                           |                                                         |                      |
| Statut CER du<br>projet :              | Tous                                                | Statut 0  | ER du                                                       |                                                         |                      |
| Avec le contact                        | Q                                                   | proje     | et: 🕜 🔤 lous                                                |                                                         | ¥                    |
| Projets COVID                          |                                                     |           |                                                             |                                                         |                      |
| seulement: 😈                           | Sélectionner tous ou aucun                          |           |                                                             |                                                         |                      |
|                                        | Projets                                             |           |                                                             |                                                         |                      |
|                                        | Choisir                                             |           |                                                             |                                                         | _                    |
|                                        | Statut de Convenance<br>Choisir                     |           |                                                             |                                                         |                      |
|                                        | Dates                                               |           |                                                             |                                                         |                      |
|                                        | Masquer Sélectionner tous ou aucun                  |           |                                                             |                                                         |                      |
|                                        | Date d'autorisation     Zoate d'approbation CER     |           | Date de fermeture     Date de dossier complet CER           |                                                         |                      |
|                                        | Date d'approbation CES     Dates des rencontres CES |           | Dates des rencontres CER     Date du dernier renouvellement |                                                         |                      |
| Date                                   | S                                                   |           |                                                             |                                                         |                      |
| Masque                                 | er                                                  |           |                                                             |                                                         |                      |
| □ Sél                                  | lectionner tous ou aucun                            |           |                                                             |                                                         |                      |
|                                        | emier depot le<br>te d'autorisation                 |           |                                                             | <ul> <li>Date de depo</li> <li>Date de fermi</li> </ul> | t<br>eture           |
| 🗹 Dat                                  | te d'approbation CER                                |           |                                                             | Date de doss                                            | er complet CER       |
| Dat                                    | te d'approbation CES<br><sup>Choisir</sup>          |           |                                                             | Dates des rer                                           | contres CER          |
|                                        | Délais                                              |           |                                                             |                                                         |                      |
|                                        | Choisir                                             |           |                                                             |                                                         |                      |
|                                        | Choisir                                             |           |                                                             |                                                         |                      |
| Format :                               | HTML                                                |           |                                                             |                                                         |                      |
|                                        | Générer OU Enregistrer cette configuration rapport  |           |                                                             |                                                         |                      |
|                                        |                                                     |           |                                                             |                                                         |                      |
|                                        |                                                     |           |                                                             |                                                         |                      |
| Feuillet d'instru                      | uctions                                             |           |                                                             | RETOUR EN <b>HAUT DE</b>                                | PAGE                 |
| Fiche Instruction<br>F5MP - Fiche d'in |                                                     |           |                                                             | Nous j                                                  | pindre               |
| Instructions - Dé<br>Instructions - Co |                                                     |           |                                                             |                                                         |                      |
| Instructions - Gé                      |                                                     |           |                                                             |                                                         |                      |
|                                        |                                                     |           |                                                             |                                                         |                      |
|                                        |                                                     |           |                                                             |                                                         |                      |

### **QUESTION 3.12**

Combien de nouveaux projets évalués par le CER impliquaient des mineurs ou des majeurs inaptes?

| N4G       | ONP              | <b>e</b>         | x > 🕾 📚    | : : : : :  | 5 🔌       | 5 💥 🤉        |                 |                      |       | 🕰 🔮 Ginett                 | e 🛨 |
|-----------|------------------|------------------|------------|------------|-----------|--------------|-----------------|----------------------|-------|----------------------------|-----|
|           | pports Proje     | ts Rapports ann  | nuels      |            |           |              |                 |                      |       |                            |     |
| 2022 - 20 | 23 💌             |                  |            |            |           |              |                 |                      |       | Télécharger le fichier XML |     |
| ✓ co      | mpositions       | (évaluateurs)    |            |            |           |              |                 |                      |       |                            |     |
| nom       | prénom           | statut           | éval ini p | éval ini d | date de o | lébut        | date de fin     | rôle                 |       | rôle autre                 |     |
| CÉR       | Arbitre          | Régulier         | 2          | 0          | 2000-01-0 | 01           | 2100-01-01      | Expertise en éthique |       | Autre                      |     |
| Reno      | Ginette          | Suppléant        | 2          | 1          | 2000-01-0 | 01           | 2100-01-01      | Expertise en éthique |       | Conseillère en éthique     |     |
| Shady     | Slim             | Régulier         | 0          | 0          | 2000-01-0 | 01           | 2100-01-01      | Expertise juridique  |       | Avocat                     |     |
| ✓ pr      | ojet             |                  |            |            |           |              |                 |                      |       |                            |     |
| tous      | pm non r         | equise           | article 21 | non arti   | icle 21   | n/a          | multicenti      | rique                | non m | ulticentrique              |     |
| 22        | 0                |                  | 0          | 0          |           | 22           | 0 (dont 0 au    | Québec)              | 22    |                            |     |
| ✓ re      | ncontre          |                  |            |            |           |              |                 |                      |       |                            |     |
| nom       |                  |                  | début      | nouveaux p | orojets   | projets repo | ortés/approuvés | conditionnellement   |       | projets vus en accéléré    |     |
| Rencont   | re Comité réguli | er du 2022-05-03 | 2022-05-03 | 1          |           | 3            |                 |                      |       | 3                          |     |
| Rencont   | re Comité réguli | er du 2022-06-22 | 2022-06-22 | 2          |           | 0            |                 |                      |       | 0                          |     |
| Rencont   | re Comité réguli | er du 2022-08-22 | 2022-08-22 | 3          |           | 0            |                 |                      |       | 1                          |     |
| Rencont   | re Comité réguli | er du 2022-11-23 | 2022-11-23 | 0          |           | 0            |                 |                      |       | 1                          |     |
| Rencont   | re Comité réguli | er du 2023-02-22 | 2023-02-22 | 5          |           | 1            |                 |                      |       | 8                          |     |

Utilisez le rapport annuel généré par Nagano pour extraire cette donnée.

### **QUESTION 3.15**

Établir une liste des projets évalués par le CER impliquant des mineurs ou des majeurs inaptes. Cette liste doit comprendre pour chacun des projets le titre du projet, le nom du chercheur responsable et indiquer si le projet relève ou non de l'article 21 du C.c.Q.

Utilisez le rapport annuel généré par Nagano pour extraire cette liste. Cliquer sur le chiffre sous le titre de colonne « article 21 », pour vous rendre à la page suivante.

| N4GAN         | <b>O</b> 1     | ຄ ພ ∎       | 5 % 🍝       | ¥= 0       | A (1) \$ 1                | * * E       | e 🗶 1                              | Qi Stéphanie <del>•</del>                                  |
|---------------|----------------|-------------|-------------|------------|---------------------------|-------------|------------------------------------|------------------------------------------------------------|
| E 🔄 Rapports  | s Projets Ra   | pports annu | els Rapport |            |                           |             |                                    |                                                            |
| 2023 - 2024 💌 |                |             |             |            |                           |             |                                    | Télécharger le fichier XML                                 |
| ✓ compo       | sitions (évalu | uateurs)    |             |            |                           |             |                                    |                                                            |
| nom           | prénom         | statut      | éval ini p  | éval ini d | date de début             | date de fin | rôle                               | rôle autre                                                 |
|               |                | Régulier    | 0           | 2          | 2023-07-01                | 2024-06-30  | Expertise scientifique sociale     | Expertise scientifique sociale                             |
|               |                | Régulier    | 0           | 0          | 2022-12-07                | 2025-06-30  | Expertise scientifique biomédicale | Expertise scientifique en santé physique                   |
|               |                | Régulier    | 0           | 0          | 2022-07-01                | 2024-06-30  | Expertise scientifique sociale     | Expertise scientifique en santé mentale et populationnelle |
|               |                | Régulier    | 1           | 0          | 2022-07- <mark>0</mark> 1 | 2024-06-30  | Expertise scientifique biomédicale | Expertise scientifique en santé physique                   |
|               |                | Régulier    | 1           | 0          | 2022-07-01                | 2024-06-30  | Expertise scientifique biomédicale | Expertise scientifique en santé physique                   |
| ✓ projet      |                |             |             |            |                           |             |                                    |                                                            |
| tous          | article :      | 21          | non         | article 21 |                           | n/a         | multicentrique                     | non multicentrique                                         |
| 84            | 5              |             | 77          |            |                           | 2           | 14                                 | 70                                                         |
| v rencon      | tre            |             |             |            |                           |             |                                    |                                                            |

Dans la page suivante, cliquez sur « Exporter en xlsx ».

| N4GANO                                                                                                    | A 🛛 🗉                                                                 | ¥ 🍝 🖅 🗍 🚔                          | 19 \$ \$ # ■ ₩ 7                  | Q. Stéphanie <del>-</del> |
|----------------------------------------------------------------------------------------------------|-----------------------------------------------------------------------|------------------------------------|-----------------------------------|---------------------------|
| ≡ 🗷 Rapports Projets                                                                                                    | Rapports annuels                                                      | Rapport Catalis V2.6 Rap           |                                   |                           |
| Retour<br>Numéro de projet : 2022-2779<br>Nom du projet :<br>Tipe de projet : Alegaptation,<br>Tipe de projet : Alegaptation,<br>Caractéristiques autres :<br>Caractéristiques autres :<br>Districtures :<br>Districtures :<br>Source de francement autre<br>: Source de francement autre<br>: Source de francement autre<br>: Talié de l'échantillon :12<br>Talié de l'échantillon :12<br>Talié de l'échantillon :12 | Autre<br>lote ou étude exploratoir<br>Aucun financement<br>inée : non | e, Recherche en psychothérapie, dé | veloppement de pratique de pointe | Exporter en xisx          |

À partir du fichier Excel généré, retirer les colonnes non pertinentes pour conserver les suivantes : le titre du projet, le nom du chercheur responsable et indiquer si le projet relève ou non de l'article 21 du C.c.Q.

SECTION 7 : Projets autorisés par l'établissement dont relève le CER (Section applicable seulement aux établissements du RSSS)

### **QUESTION 7.1**

Au 31 mars de cette année, combien de projets étaient autorisés (en cours) par la personne formellement mandatée (PFM) dans l'établissement?

Utilisez le rapport classique généré par Nagano pour extraire cette donnée (voir capture d'écran page suivante).

 $\rightarrow$  Effectuez une recherche avec les critères suivants :

Type de date = Date d'autorisation Période = Toutes les dates Type de projet = Tous Catégorie multicentrique = Monocentrique, multicentrique avec évaluation et multicentrique sans évaluation (MEO) Statut du projet ET Statut CER du projet = Tous Dans les colonnes, cochez « Dates d'autorisation » et « Dates de fermeture » dans la section « Dates »

 $\rightarrow$  À partir du fichier Excel généré :

- 1) Exclure tout ce qui a été fermé AVANT le 31 mars.
- 2) Exclure tout ce qui a été autorisé APRÈS le 31 mars.

Resteront les projets en cours au 31 mars.

| Image: Sector Sector | N4GAN                                                                                                    |                                                                                                    | 1                    |           |                                                                                                    | R14 e                                                                     | Brigitte 👻                                                  |
|----------------------------------------------------------------------------------------------------|----------------------------------------------------------------------------------------------------|----------------------------------------------------------------------------------------------------|----------------------|-----------|----------------------------------------------------------------------------------------------------|---------------------------------------------------------------------------|-------------------------------------------------------------|
| Type de date Date date date date date date date date d                                                                                                    | ≡ L≝ Rapports                                                                                            | Projets Rapports annuels                                                                                                    |                      |           |                                                                                                    |                                                                           |                                                             |
| Période       Tutes ies dates         Période       Tutes ies dates         Pro de projets       Tutes ies dates         Pro de projets       Statut du projet         Pro de projets       Tutes ies dates         Pro de projets       Statut CER du<br>projet         Pro de projets       Istem compo         Pro de projets       Istem compo         Pro de projets       Istem compo         Pro de projets       Istem compo         Pro de projets       Istem compo         Pro de projets       Istem compo </td <td>Projets Formul</td> <td>aires Mes rapports personnalisés (0)</td> <td></td> <td>Тур</td> <td>oe de date</td> <td>Date d'autorisation</td> <td>× •</td>                                                                                                    | Projets Formul                                                                                           | aires Mes rapports personnalisés (0)                                                                                                    |                      | Тур       | oe de date                                                                                                    | Date d'autorisation                                                       | × •                                                         |
| Image: Statut du point:   Image: Statut du point:   Image: Statut du point: Image: Statut du point: Image: Statut du point: Image: Statut du point: Image: Statut du point: Image: Statut du point: Image: Statut du point: Image: Statut du point: Image: Statut du poi                                                                                                    | Type de date                                                                                             | Date d'autorisation X 🔹                                                                                                    |                      |           | Dáriada                                                                                                    | Tautas las datas                                                          |                                                             |
|                                                                                                    | Périod                                                                                                   | e (Toutes les dates v                                                                                                    |                      |           | Periode                                                                                                    | Toutes les dates                                                          |                                                             |
| <form></form>                                                                                                    | Bureaux di                                                                                               | CER-ABC X                                                                                                    |                      | Bureaux   | de projets                                                                                                    | CER - ABC ¥                                                               |                                                             |
| <form></form>                                                                                                    | Type de projet                                                                                           | Tous x                                                                                                    |                      | Dureaux   | ae projets                                                                                                    |                                                                           |                                                             |
|                                                                                                    | Cham;<br>d'application                                                                                   | Tous *                                                                                                    |                      | Type do p | roiot · O                                                                                                    | Tous                                                                      |                                                             |
| <form></form>                                                                                                    | Comité                                                                                                   | Tous T                                                                                                    |                      | Type de p | rojec.                                                                                                    |                                                                           |                                                             |
| <form></form>                                                                                                    | Marqueurs                                                                                                | : Souple                                                                                                    | _                    |           |                                                                                                    |                                                                           |                                                             |
|                                                                                                    | Marqueum<br>Exclus                                                                                       | •                                                                                                    |                      |           | Monocer                                                                                                    | ntrique 🗙                                                                 |                                                             |
| <form></form>                                                                                                    |                                                                                                    | (Monocentrique X)                                                                                                    |                      | atégorio  |                                                                                                    |                                                                           |                                                             |
| <form></form>                                                                                                    | Catégoria<br>multicentrique                                                                              | Multicentrique avec évaluation X<br>Multicentrique sans évaluation (MEO) X                                                                                                    | multice              | ntrique : | Multicen                                                                                                    | trique avec évaluation 🗙                                                  |                                                             |
| <form></form>                                                                                                    | Conditions of                                                                                            | ur las rénansas das araiats                                                                                                    |                      |           | Multicen                                                                                                    | trique sans évaluation (M                                                 | E0) 🗙                                                       |
|                                                                                                    | Тур                                                                                                    |                                                                                                    |                      |           |                                                                                                    |                                                                           |                                                             |
|                                                                                                    | d'évaluations<br>Processu:                                                                               | Tous                                                                                                    |                      |           |                                                                                                    |                                                                           |                                                             |
| <form></form>                                                                                                    | accéléré<br>Article 21                                                                                   | : Tous *                                                                                                    | Statut di            | projet    |                                                                                                    |                                                                           |                                                             |
| <form></form>                                                                                                    | Statut du proje                                                                                          | Tous                                                                                                    |                      | : 🕜       | Tous                                                                                                    |                                                                           | -                                                           |
| <form></form>                                                                                                    | Statut CER du                                                                                            | Tous                                                                                                    |                      |           |                                                                                                    |                                                                           |                                                             |
|                                                                                                    | Avec le contac                                                                                           | Q Tous                                                                                                    | Statut               | CER du    | Tous                                                                                                    |                                                                           | -                                                           |
|                                                                                                    | Projets COVII                                                                                            |                                                                                                    | pro                  | jet: 🕐 🖯  |                                                                                                    |                                                                           |                                                             |
| Pingis   Bit di comunico   Bit di comunico  <                                                                                                    | aduidinditta                                                                                             | Sélectionner tous ou aucun                                                                                                    |                      |           |                                                                                                    |                                                                           |                                                             |
| Fouliist d'instructions       RETOUR EN MANY DE PAGE         FIGHE Instructions - Komencisture et gestion des fichiers approuvés et validés CER et PM       Nous joindre         FIGHE Instructions - Déposer un nouveau projet       CER - ABO CE         Instructions - Cérre les utilisateur d'un projet       EEG-1         Instructions - Gérer les utilisateur d'un projet       EEG-1         Attrict decuments (CER - ABO CER - ABO CE                                                                                                    | Colonnes                                                                                                 | Progras Choise Statut de Convenance Choise Dates Hispar Bistectionner fous ou aucun Brimmer departs Bistectionner fous ou aucun Bistectionner fous ou aucun Bistectionner fous ou aucun Bistectionner fous ou aucun Bistection faute Date de prochair monoullement Date de prochair monoullement Date de prochair monoullement Bistection faute Date de aucunter of the Constant Bistection faute Date de aucunter of the Constant Bistection faute Bistection faute Bistection | u aucun              |           | a da dejaŭ<br>de fermitivo<br>de denseco composite CERS<br>de denseco composite CERS<br>de denseco removember<br>e de activo de la composite<br>de la premisire rencomber<br>de de la premisire secondar<br>de la premisire secondar<br>de la premisire secondar<br>de la premisire secondar | nt<br>:CES<br>:s<br>an consistances DER<br>Date<br>Date                   | de dépôt<br>de fermeture<br>de dossier complet CER          |
|                                                                                                    | Poullet d'Inst<br>Fiche Instruct<br>PSPP - Fiche d<br>Instructions -<br>Instructions -<br>Instructions - | ructions<br>onMomenciature et gestion des fichiers approuvés e<br>Instructions<br>Doubgear un nouveau projet<br>Coufiguration du profil et auivi d'activités<br>Défer les utilisateur d'un projet                                                                                                    | it validés CER et PM |           |                                                                                                    | RETOUR CH MAAT &<br>Nous<br>ER #<br>H<br>Build de futilis<br>Autres docum | i PARE<br>Joindre<br>Bet 20<br>Harger<br>Her R.<br>Mits (20 |

### **QUESTION 7.2**

### Combien de nouveaux projets de recherche ont été autorisés par la PFM dans l'établissement?

Utilisez le rapport classique généré par Nagano pour extraire cette donnée.

 $\rightarrow$  Effectuez une recherche avec les critères suivants :

Type de date = Date d'autorisation Période = Entre deux dates (inscrire la période du rapport) Type de projet = Tous Catégorie multicentrique = Monocentrique, multicentrique avec évaluation et multicentrique sans évaluation (MEO) Statut du projet ET Statut CER du projet = Tous

| N4GANO 🔶 🛋 🗢 🛎 🗉 🗶 🗉                                                                                        |
|----------------------------------------------------------------------------------------------------|
| ≡ E Rapports Projets Rapports annuels                                                                       |
| Projets Formulaires Mes rapports personnalisés (0)                                                          |
|                                                                                                    |
| Type de date Date d'autorisation X 🔹                                                                        |
| Période         Entre deux dates         De         2022-04-01         A         2023-03-31                 |
| Bureaux de projets                                                                                          |
| Type de projet : Tous x                                                                                     |
| Champ<br>d'application : Tous                                                                               |
| Comité : Tous 💌                                                                                             |
| Couleur : 🖂 🔲 🔜 🗮 🔤 🗮 🔤                                                                                     |
| Marqueurs : Souple •                                                                                        |
| Marqueurs<br>Exclus                                                                                         |
| Catégorie<br>multicentrique :<br>Multicentrique avec évaluation x<br>Multicentrique sans évaluation (MEO) x |
| > Conditions sur les réponses des projets                                                                   |
| Type<br>d'évaluations :                                                                                     |
| Processus<br>accéléré : Tous                                                                                |
| Article 21: Tous                                                                                            |
| Statut du projet                                                                                            |
| Statut CER du projet : 🕜 Tous                                                                               |

### **QUESTION 7.3**

# Combien de nouveaux projets autorisés par la PFM ont été évalués par un autre CER du RSSS (projets MEO)?

Utilisez le rapport classique généré par Nagano pour extraire cette donnée.

 $\rightarrow$  Effectuez une recherche avec les critères suivants :

Type de date = Date d'autorisation Période = Entre deux dates (inscrire la période du rapport) Type de projet = Tous Catégorie multicentrique = Multicentrique sans évaluation (MEO) Statut du projet ET Statut CER du projet = Tous

| N4GANO                        | ♠ ≞ ≈ ≈ ⊑ ▣ % ?                        |
|-------------------------------|----------------------------------------|
| ≡ E Rapports                  | Projets Rapports annuels               |
| Projets Formulai              | res Mes rapports personnalisés (0)     |
| Type de date                  | Date d'autorisation X •                |
| Période                       | Entre deux dates                       |
| Bureaux de<br>projets         | CER - ABC X                            |
| Type de projet :              | Tous x                                 |
| Champ<br>d'application :      | Tous •                                 |
| Comité :                      | Tous •                                 |
| Couleur :                     |                                        |
| Marqueurs 🕜 :                 | Souple *                               |
| Marqueurs<br>Exclus 🕜 :       |                                        |
| Catégorie<br>multicentrique : | Multicentrique sans évaluation (MEO) X |
| > Conditions sur              | r les réponses des projets             |
| Type<br>d'évaluations :       |                                        |
| Processus<br>accéléré :       | Tous •                                 |
| Article 21:                   | Tous 💌                                 |
| Statut du projet<br>: 🕐       | Tous                                   |
| Statut CER du<br>projet : 🍘   | Tous                                   |

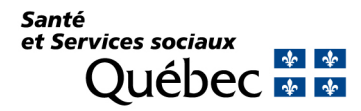